## Teknisk info om det trådløse net

Det trådløse netværk på Skive-Viborg HF & VUC hedder *SVHFVUC* og du skal bruge dit UNI-login brugernavn og kodeord for at logge på.

## Konfigurationsvejledning for Android enheder

Når du slår WIFI til på din enhed, vil du få vist en liste over tilgængelige netværk. Vælg netværket SVHFVUC.

For at tilslutte sig skolens netværk er der to vigtige indstillinger, der skal vælges under opsætningen.

| <b>Signalstyrke</b><br>Fremragende |                                                          |
|------------------------------------|----------------------------------------------------------|
| <b>Sikkerhed</b><br>802.1x EAP     | I feltet EAP-Metode skal der vælges indstillingen PEAP.  |
| EAP-METODE PEAP                    | I Fase 2-godkendelse skal der vælges MSCHAPV2.           |
| FASE 2-GODKENDELSE MSCHAPV2        |                                                          |
|                                    | I felterne Identitet og Adgangskode skal du indtaste dit |
| ADGANGSKODE                        | UNI-login og herefter trykkes Forbind eller Tilslut.     |
| ANNULLER FORBIND                   |                                                          |

Du er nu tilsluttet skolens trådløse netværk fra din mobile Android enhed.

Hvis du tidligere har prøvet at logge på netværket uden held, kan det være en god ide at fjerne/"glemme" netværket SVHFVUC og starte forfra med opsætningen.

MS, september 2018